# Pensiero computazionale

#### Lezione 3

Istruzioni condizionali Eventi, messaggi Variabili

This work is licensed under a Creative Commons Attribution-ShareAlike 4.0 International License.

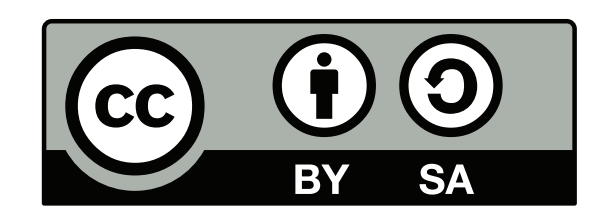

## Algebra di Boole

 Il ramo dell'algebra in cui le variabili possono assumere solo due valori: true (1, vero) o false (0, falso)

A or B

FALSE

TRUE

TRUE

TRUE

- Esistono tre *operatori* principali:
  - NOT (non)
  - AND (e)
  - OR (o)

| А     | В     | A and B | А     | В    |
|-------|-------|---------|-------|------|
| FALSE | FALSE | FALSE   | FALSE | FALS |
| FALSE | TRUE  | FALSE   | FALSE | TRUE |
| TRUE  | FALSE | FALSE   | TRUE  | FALS |
| TRUE  | TRUE  | TRUE    | TRUE  | TRUE |

| А     | not A |
|-------|-------|
| FALSE | TRUE  |
| TRUE  | FALSE |
|       |       |

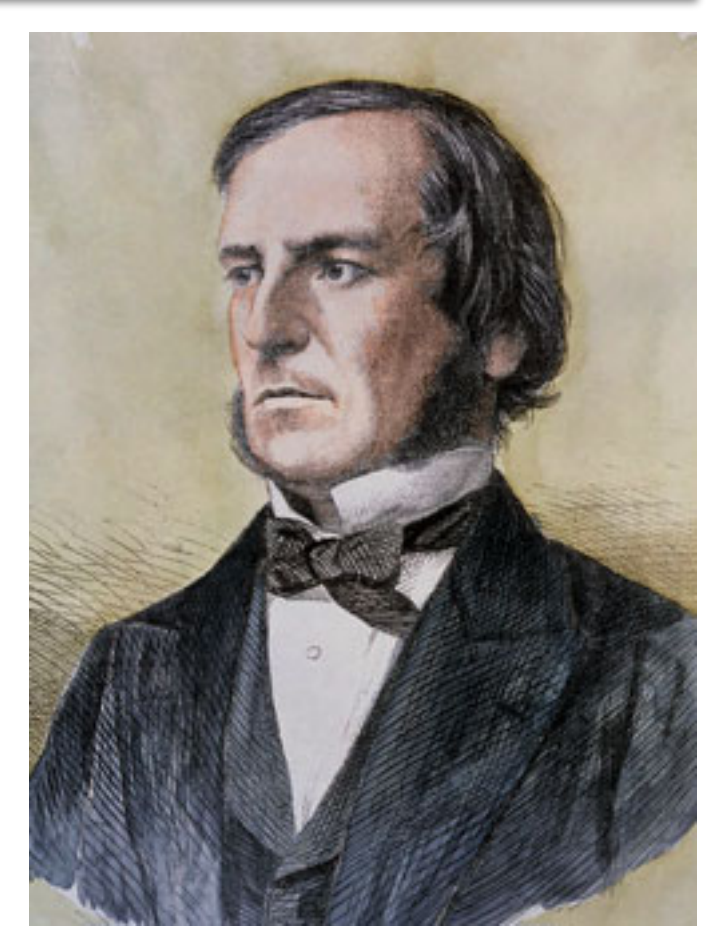

George Boole 1815-1864

## **Operatori booleani**

# **Operatori logici**

# Operatori di confronto

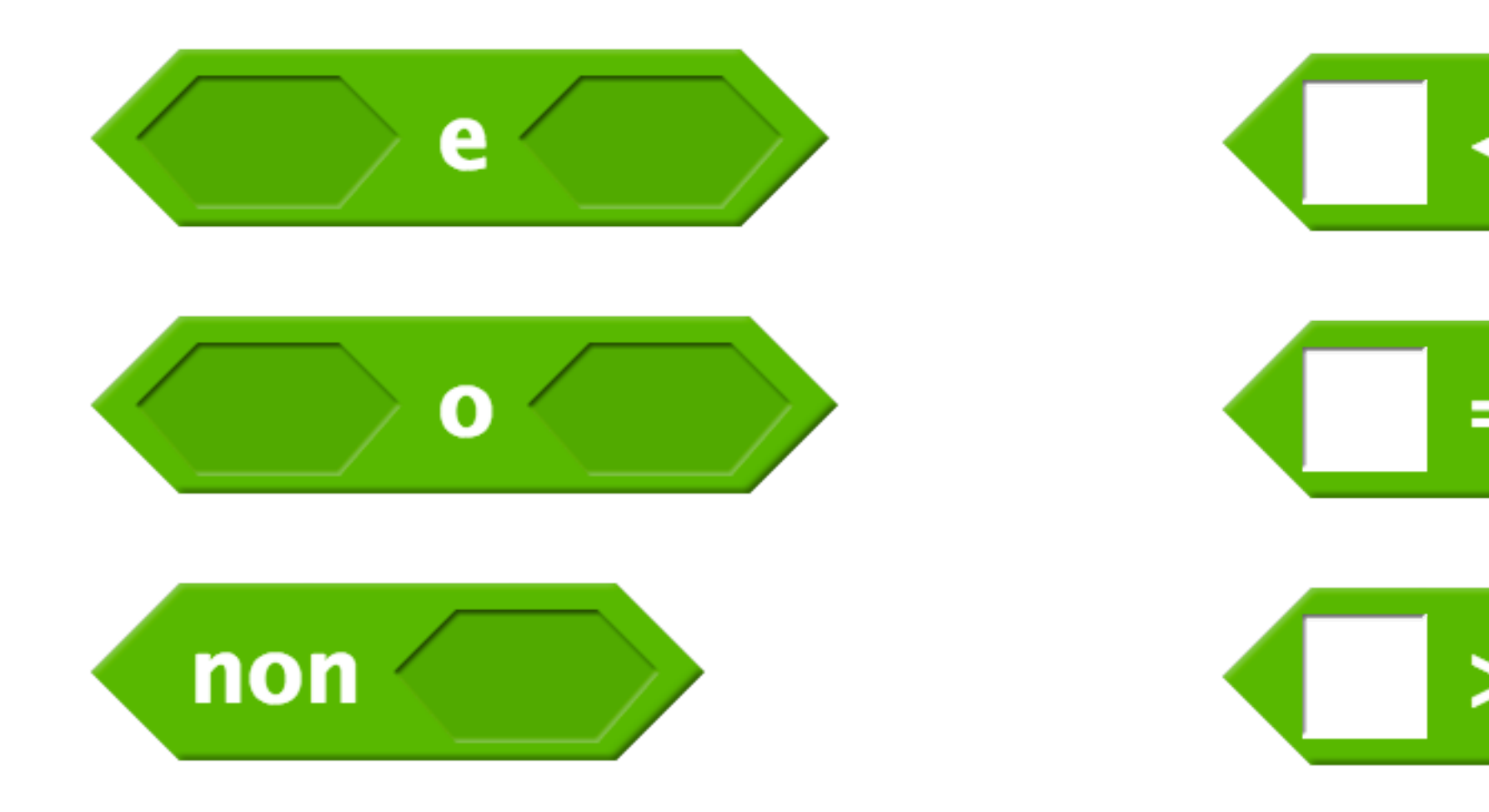

#### Sensori booleani

sta toccando puntatore del mouse 🕶

sta toccando bordo 🔻

sta toccando Abby 🕶

sta toccando il colore

il colore sta toccando il colore

tasto spazio 🕶 premuto

pulsante del mouse premuto

## Istruzioni condizionali

- Eseguono il codice racchiuso al loro interno se e solo se
  - la condizione rappresenta nell'esagono è vera (se)
  - oppure falsa (altrimenti)

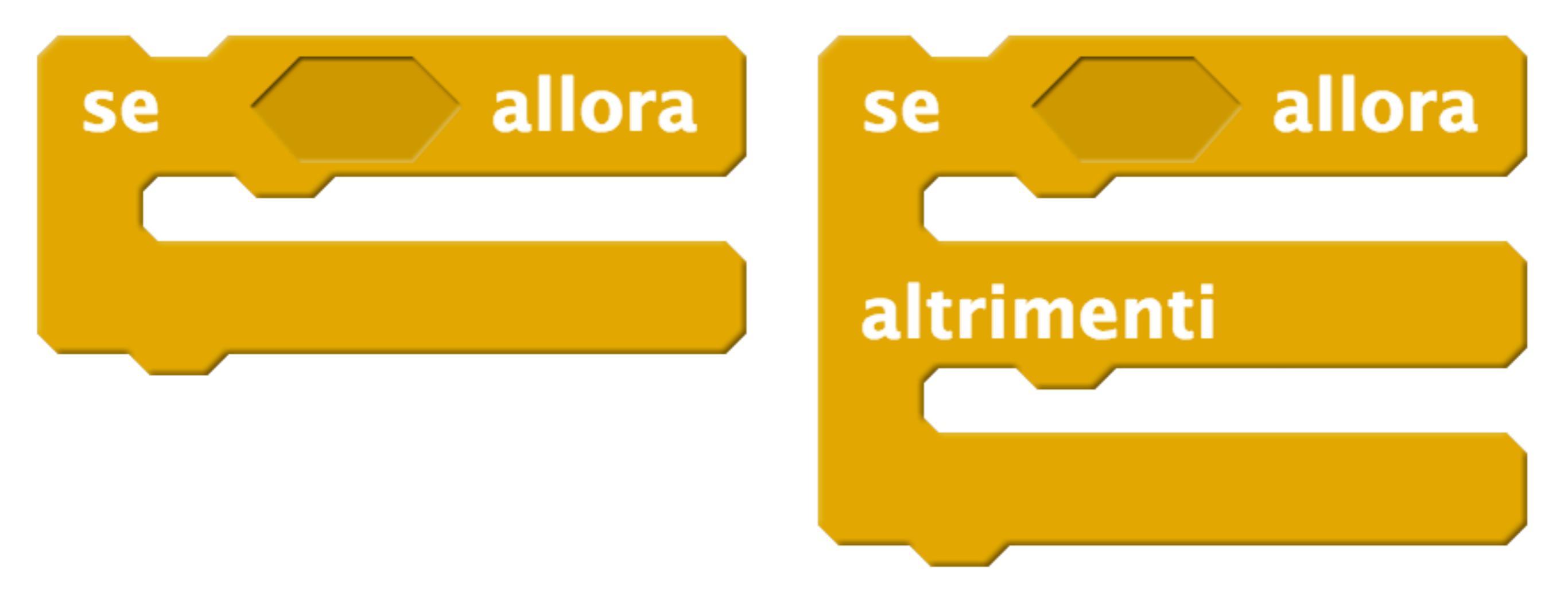

## Esempio

- Eseguono il codice racchiuso al loro interno se e solo se
  - la condizione rappresenta nell'esagono è vera (se)
  - oppure falsa (altrimenti)

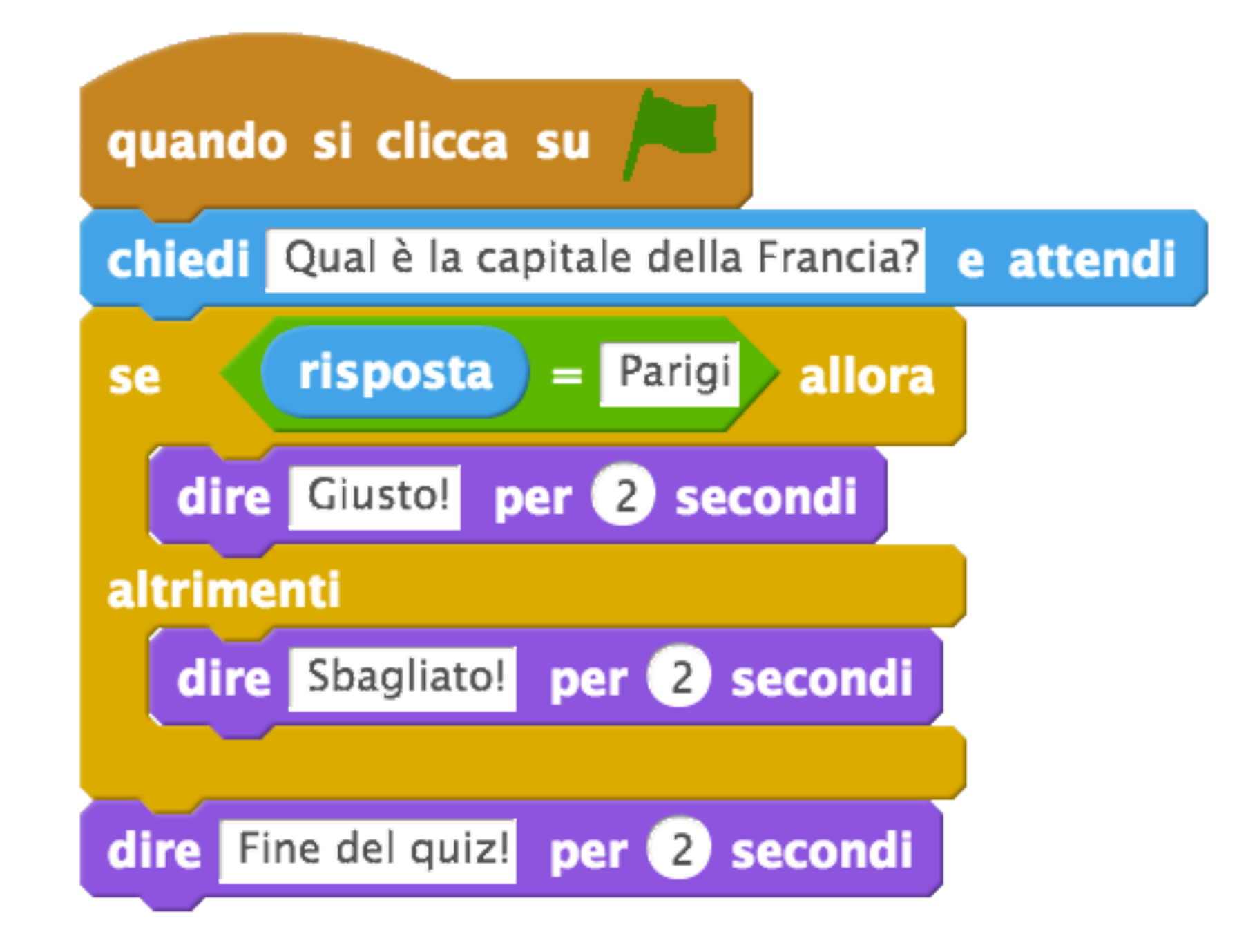

#### **Operatori booleani**

- La condizione può essere complessa:
  - Se la risposta è "si" oppure "sì", si prosegue il gioco

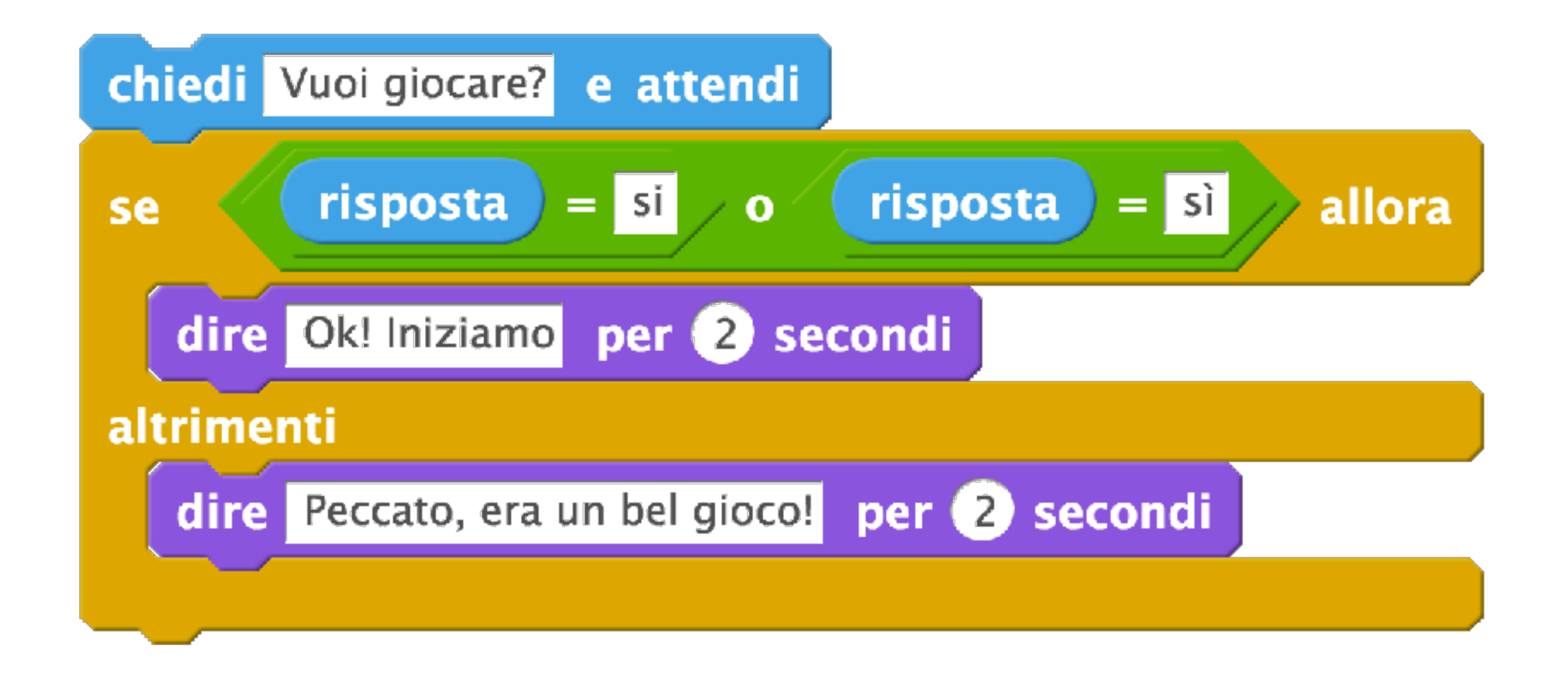

#### **Operatori booleani**

- La condizione può essere complessa:
  - "se stai toccando il bordo e la coordinata y è minore -150", allora stai toccando il bordo in basso e il gioco è terminato

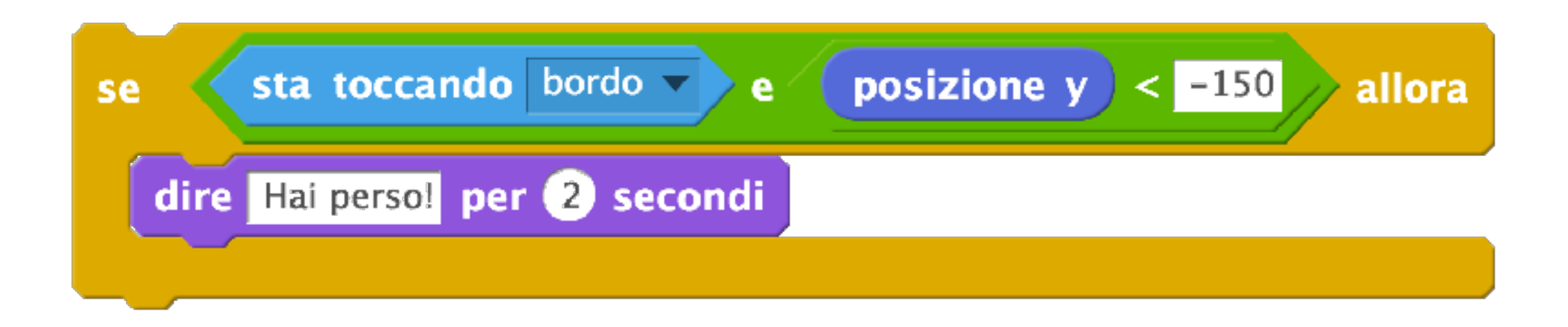

#### **Un errore comune**

- Obiettivo:
  - Uno sprite (qui rappresentato) si muove casualmente
  - Quando entra in contatto con un altro sprite (Abby), dice qualcosa per due secondi e il programma termina
- In realtà, lo sprite si muove, ma quando tocca Abby non succede nulla.
- Qual è il problema?

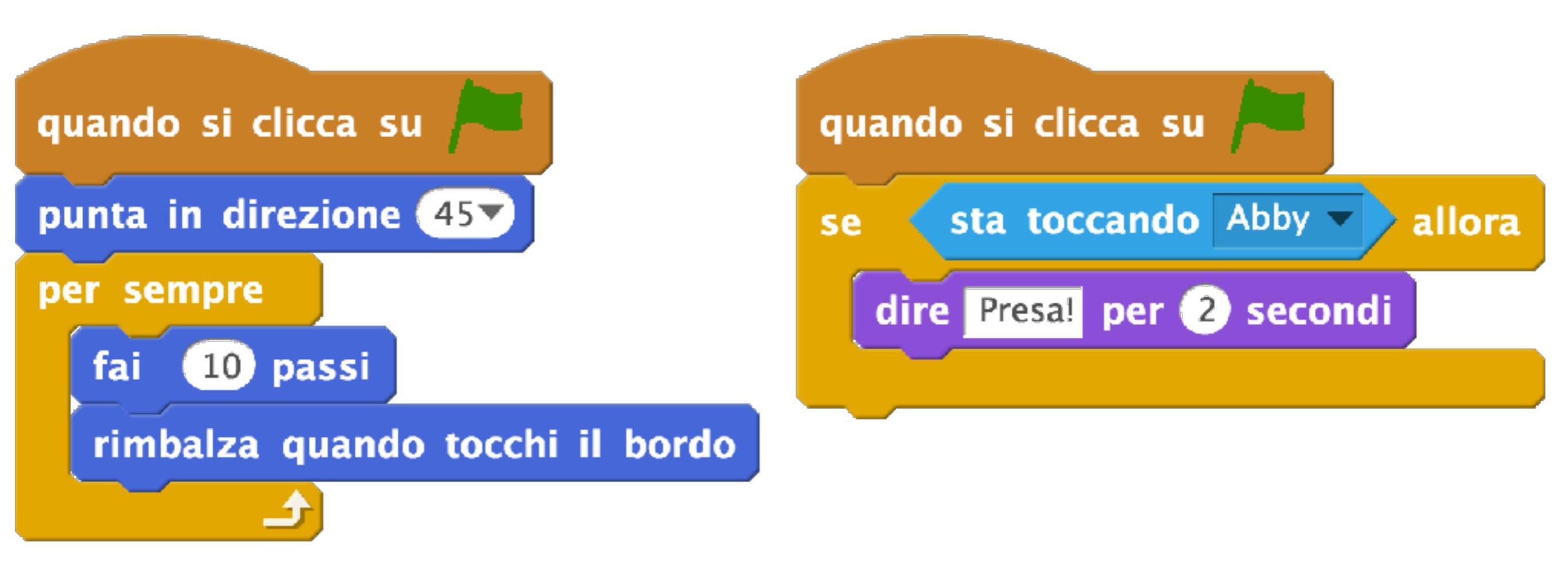

#### **Un errore comune**

- Problema
  - Il blocco "se" viene eseguito subito all'inizio
  - La condizione è falsa, quindi il codice racchiuso non viene eseguito
  - Lo script di destra termina
- Come risolvere il problema?

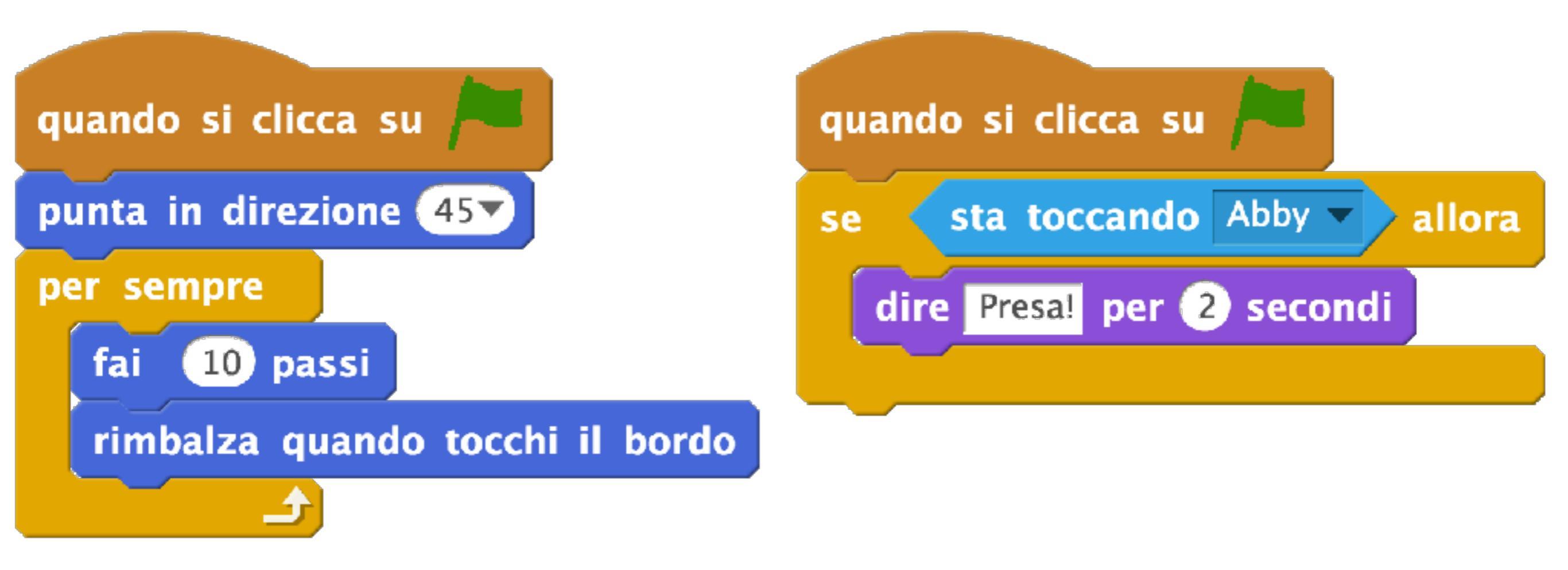

#### **Un errore comune**

- Soluzione
  - Il blocco deve essere racchiuso in un blocco "per sempre"
  - Quando la condizione è vera, dopo aver detto la frase bisogna fermare tutto.

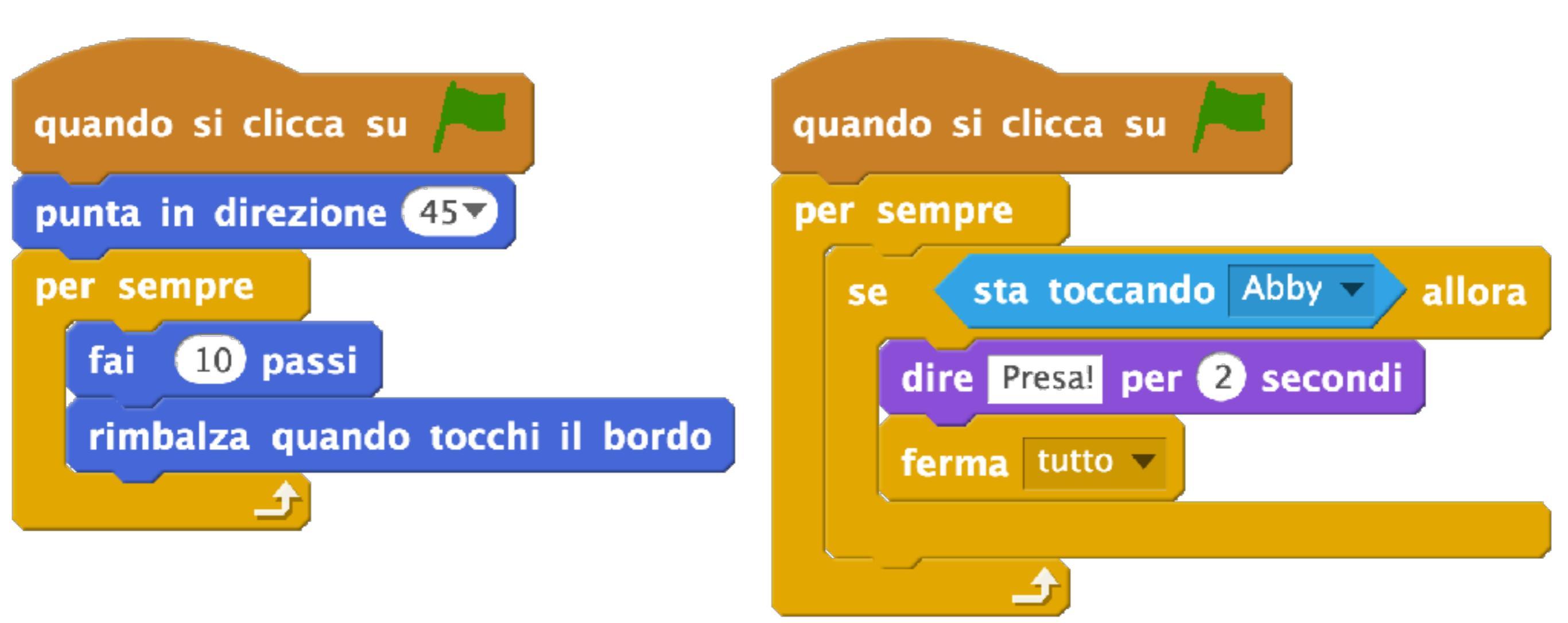

#### Esempio

- Rimbalza sul bordo rosso
  - Quando si tocca qualcosa, si arretra subito per evitare di rimanere "intrappolati"

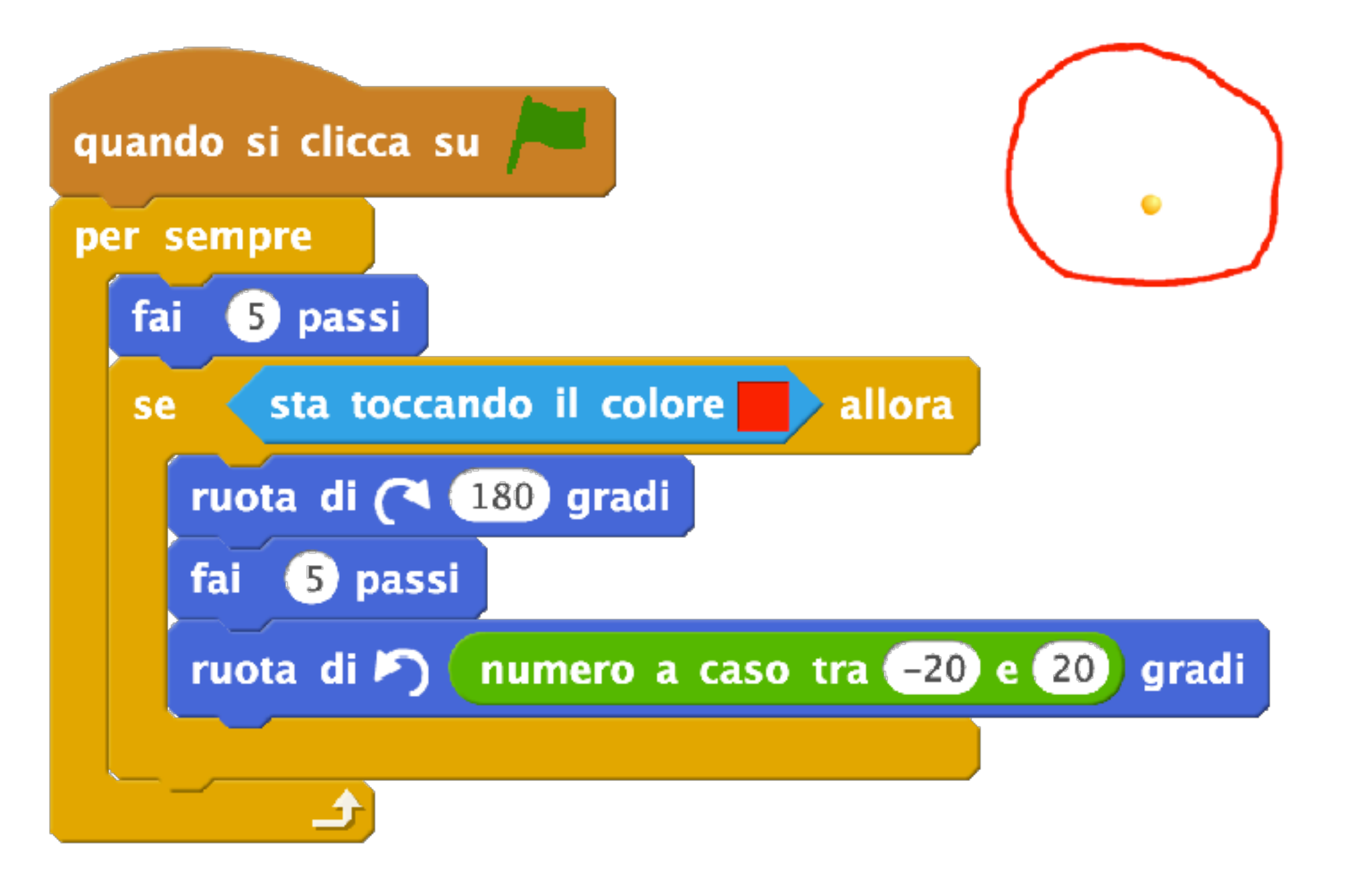

## Cicli e attese condizionali

L'esecuzione si ferma nel blocco; si passa ai blocchi successivi quando la condizione è vera.

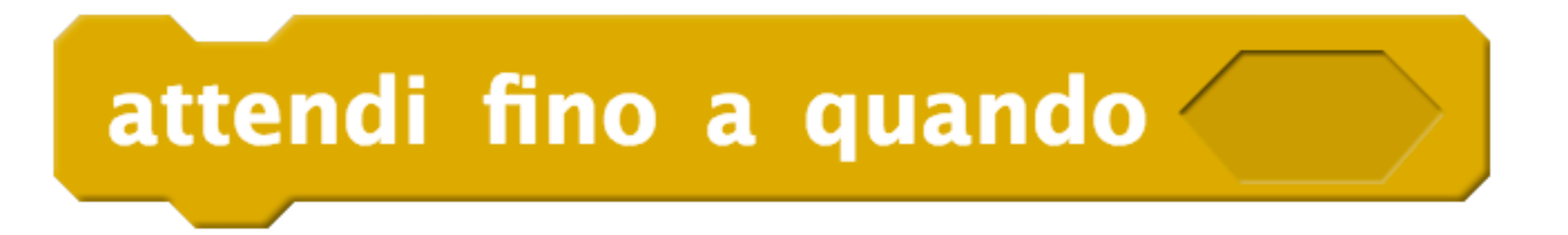

I blocchi all'interno vengono ripetuti fintanto che la condizione è falsa; si passa ai blocchi successivi quando la condizione è vera

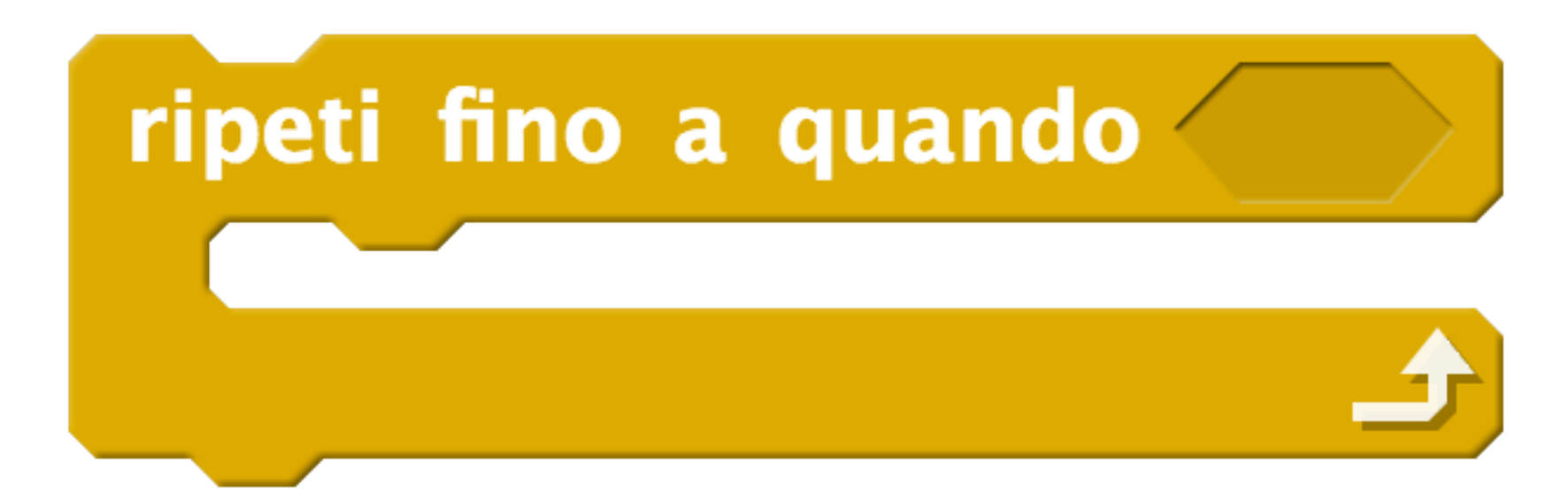

#### **Mouse-over**

- Utilizzate lo sprite **Button2** (nella categoria "Cose" della libreria)
- Lo sprite Button2 ha due costumi di colori diversi
- Quando il mouse passa sopra il bottone, cambia colore

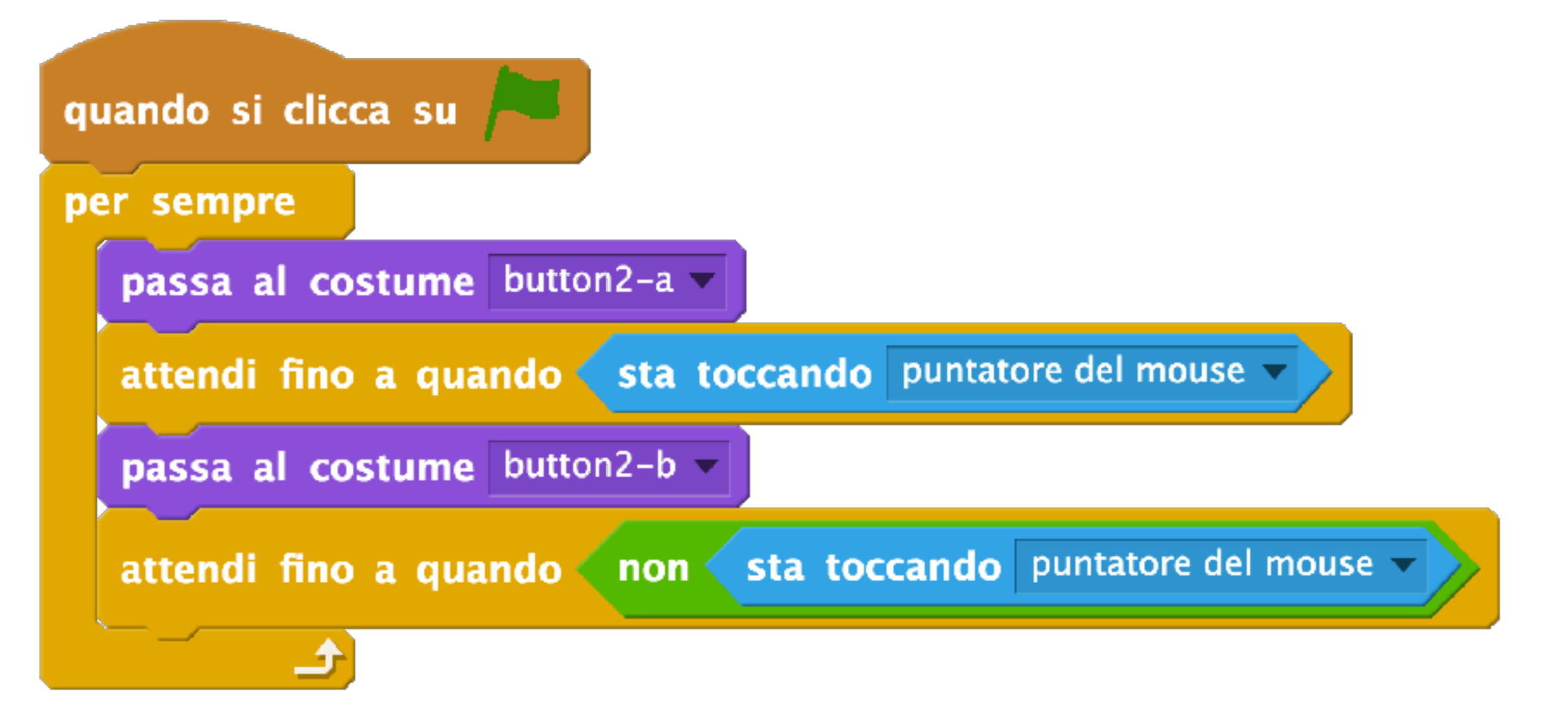

#### Scappa verso il bordo!

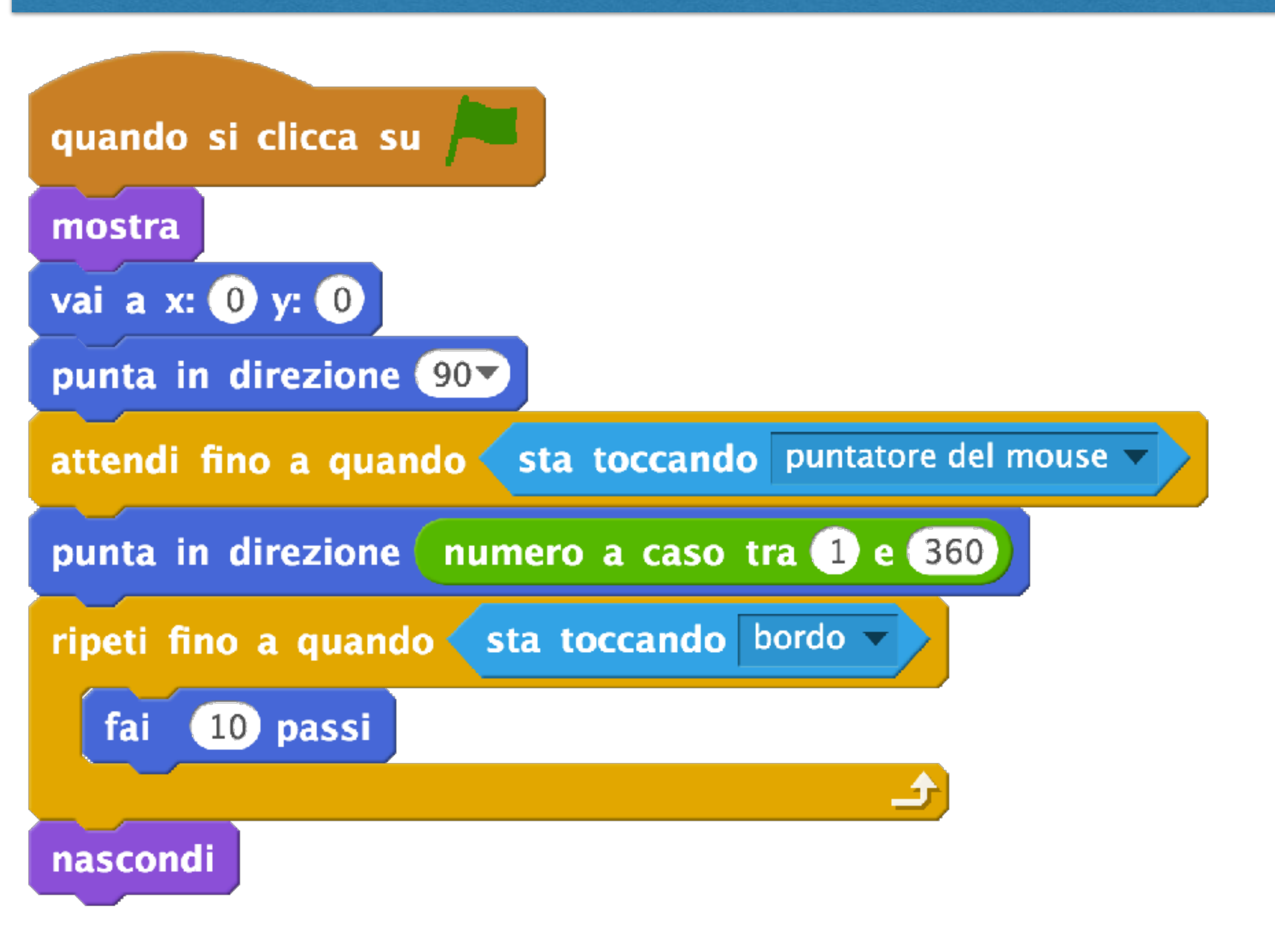

#### **Gestione eventi**

Alcuni blocchi "situazioni" gestiscono eventi su cui **non abbiamo il controllo** 

Alcuni blocchi "situazioni" gestiscono eventi su cui abbiamo **completo controllo** 

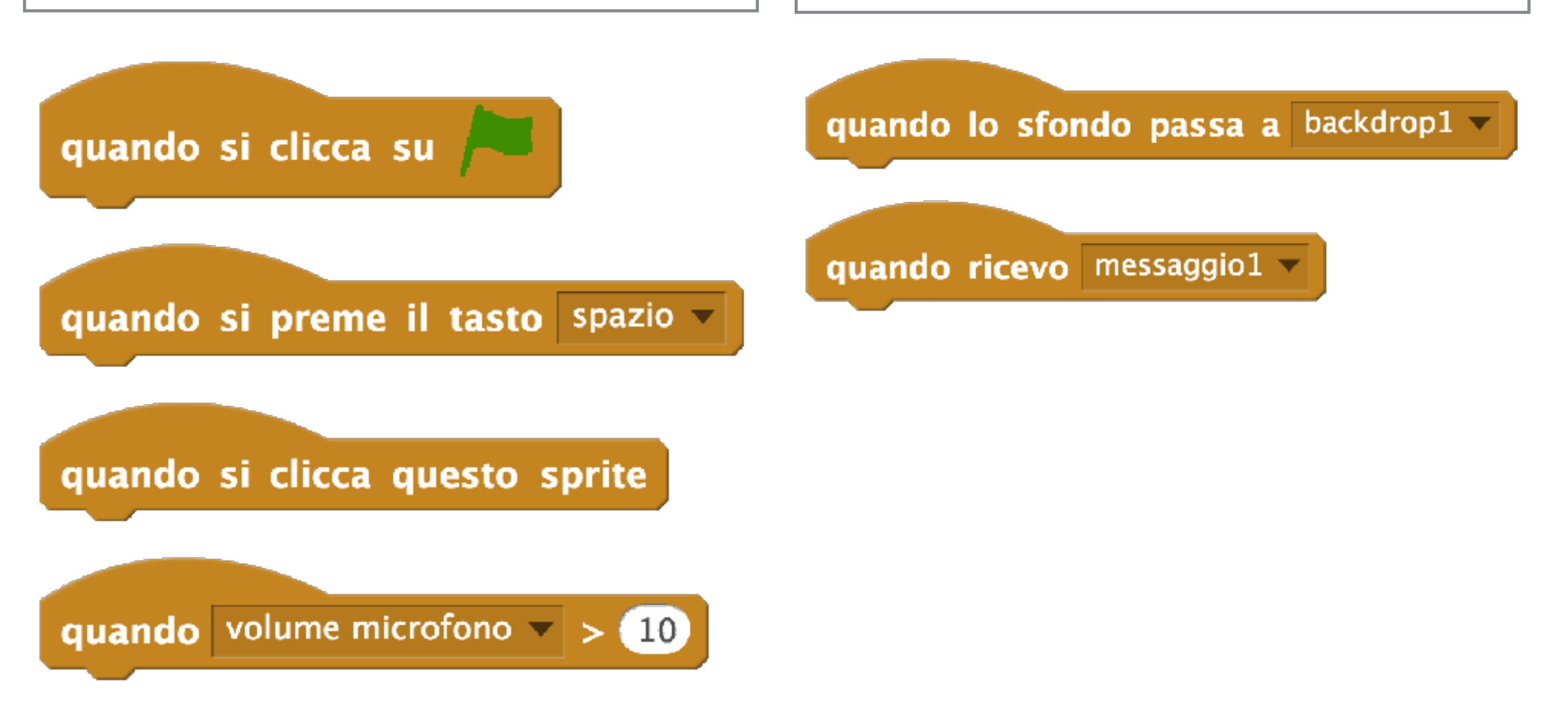

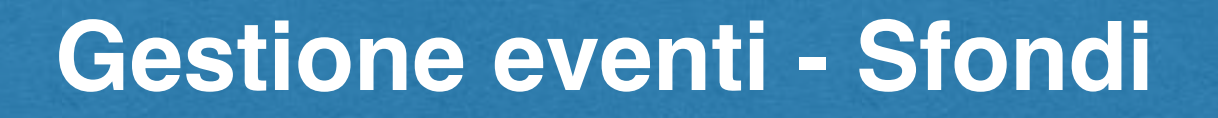

Questo blocco serve a reagire quando lo sfondo è cambiato

Questo blocco cambia lo sfondo

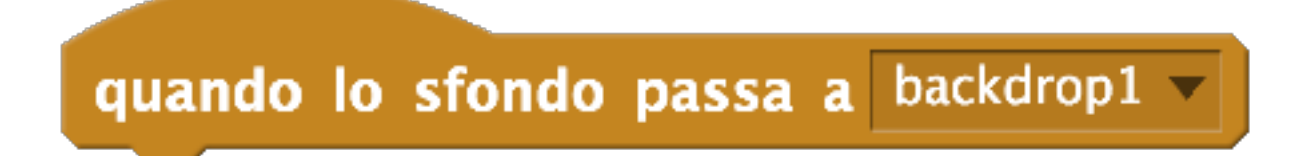

passa allo sfondo backdrop1 💌

Può essere utilizzato per realizzare storie complesse, con più scenografie

## Gestione eventi: messaggi

Questo blocco reagisce quando lo sprite riceve un messaggio

Questo blocco invia a tutti (compreso il mittente) un messaggio

## quando ricevo messaggio1 🕶

## invia a tutti messaggio1 🔻

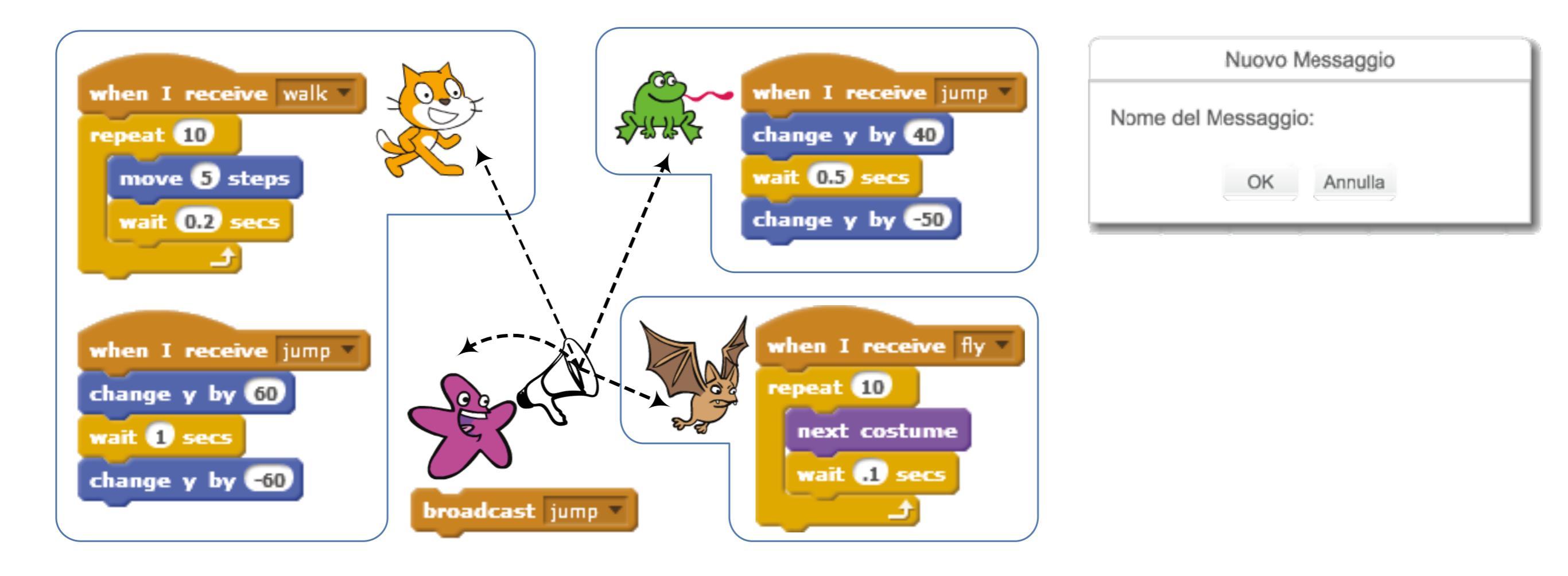

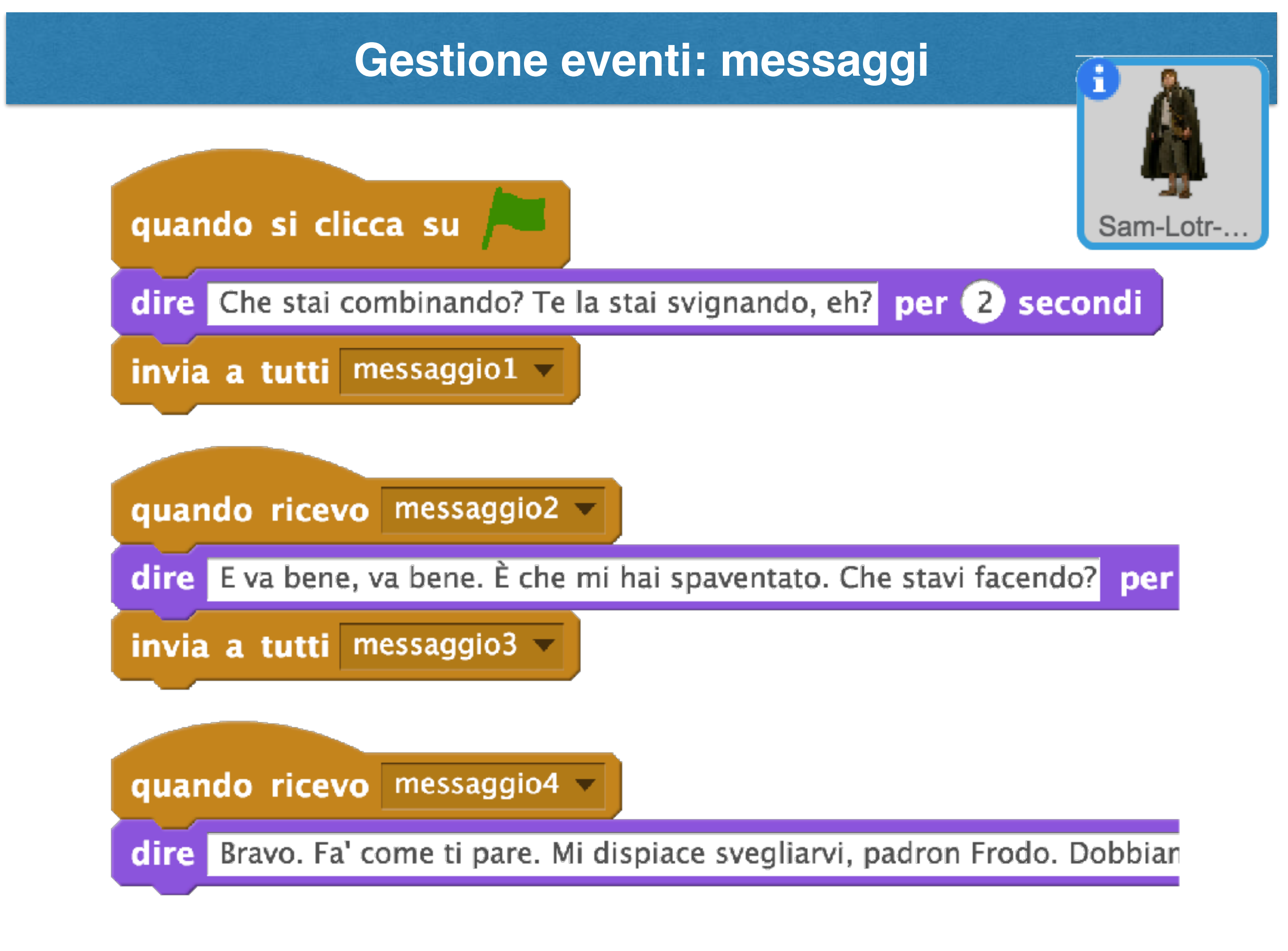

#### **Gestione eventi**

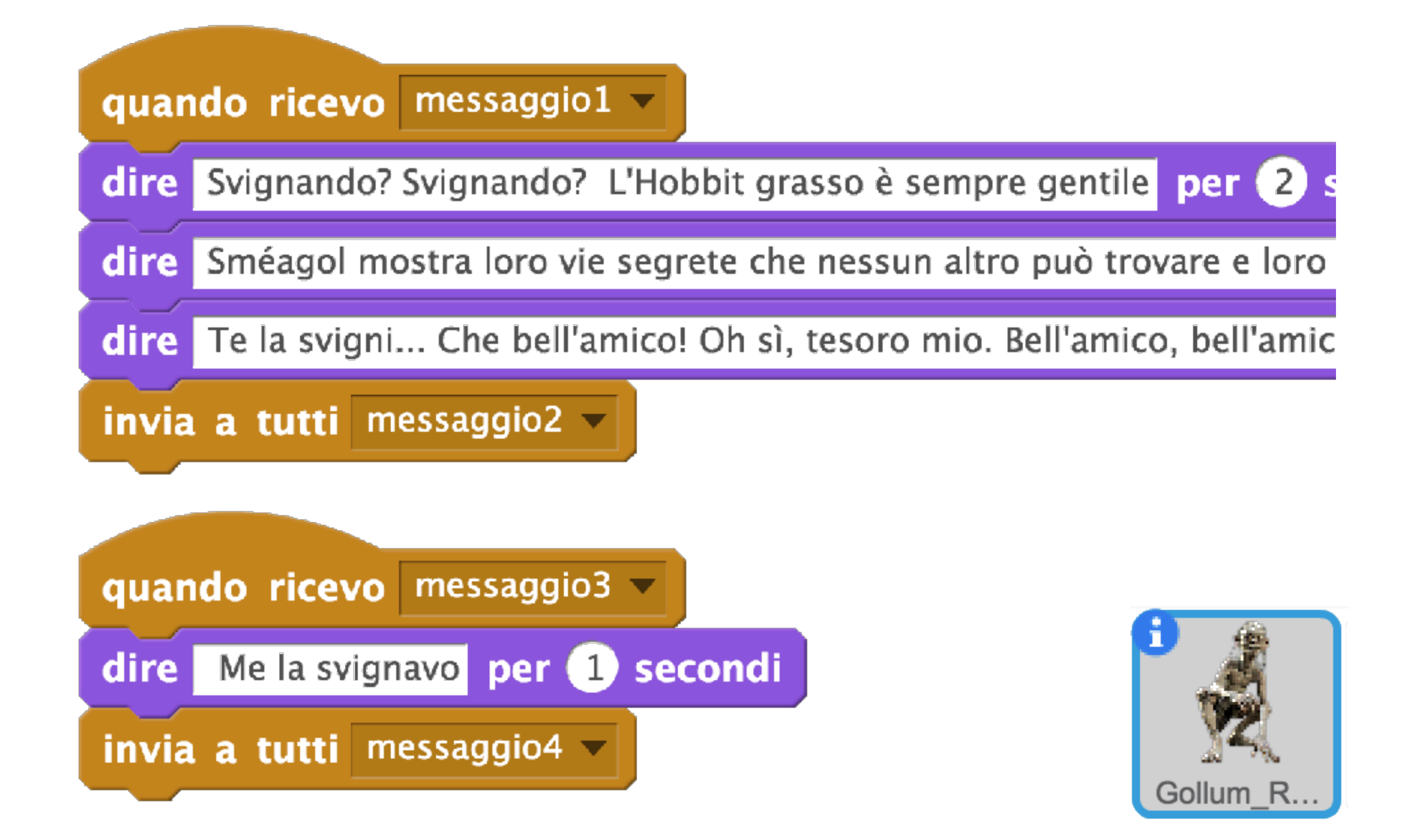

## Variabili

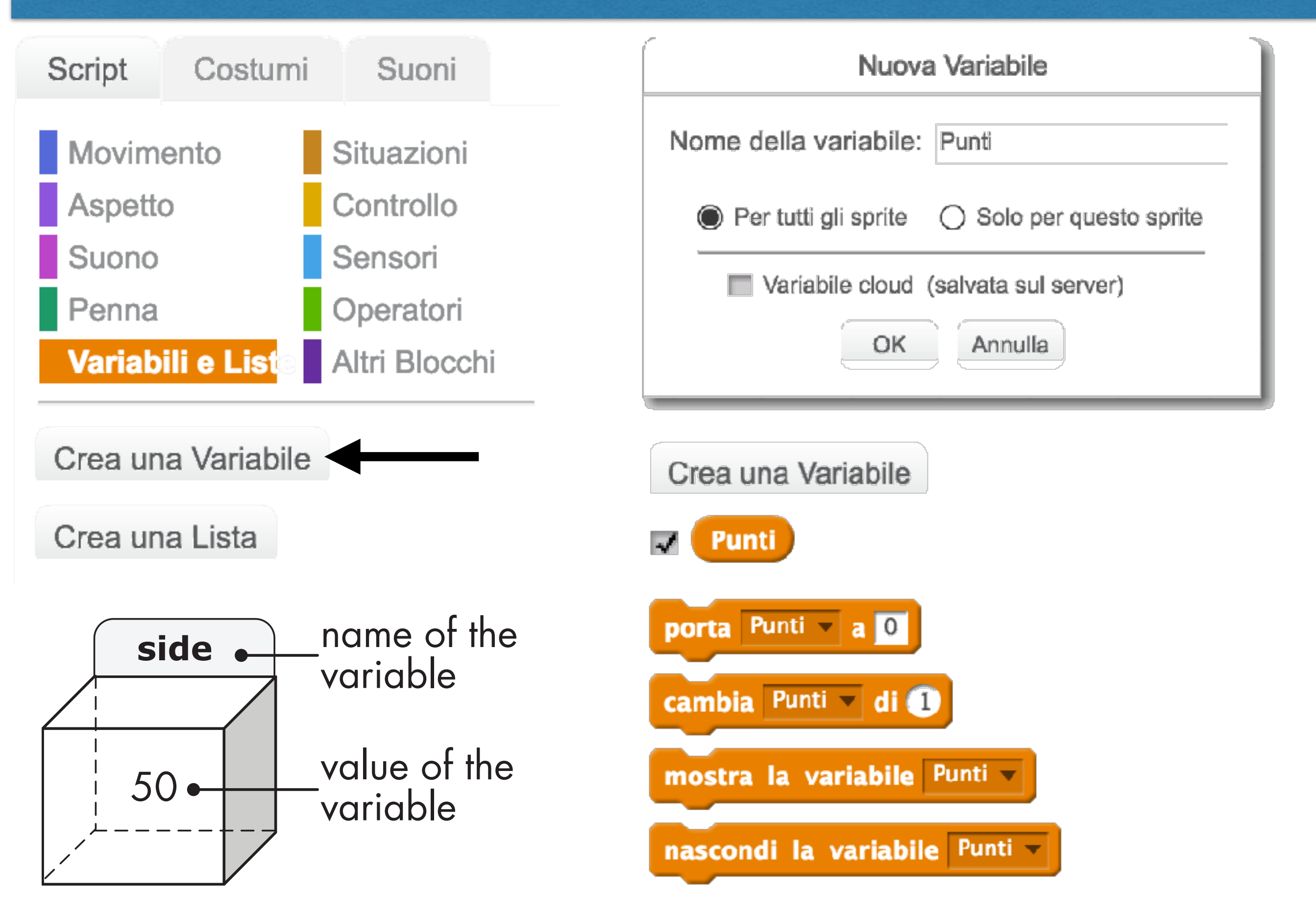

## Variabili - Tenere il punteggio

Scopo del gioco: lo sprite si muove a destra e sinistra, continuamente. Per fare punti, bisogna cliccare sullo sprite

- La variable Punti viene inizializzata a 0
- Quando viene cliccato, la variabile Punti viene incrementata di 1

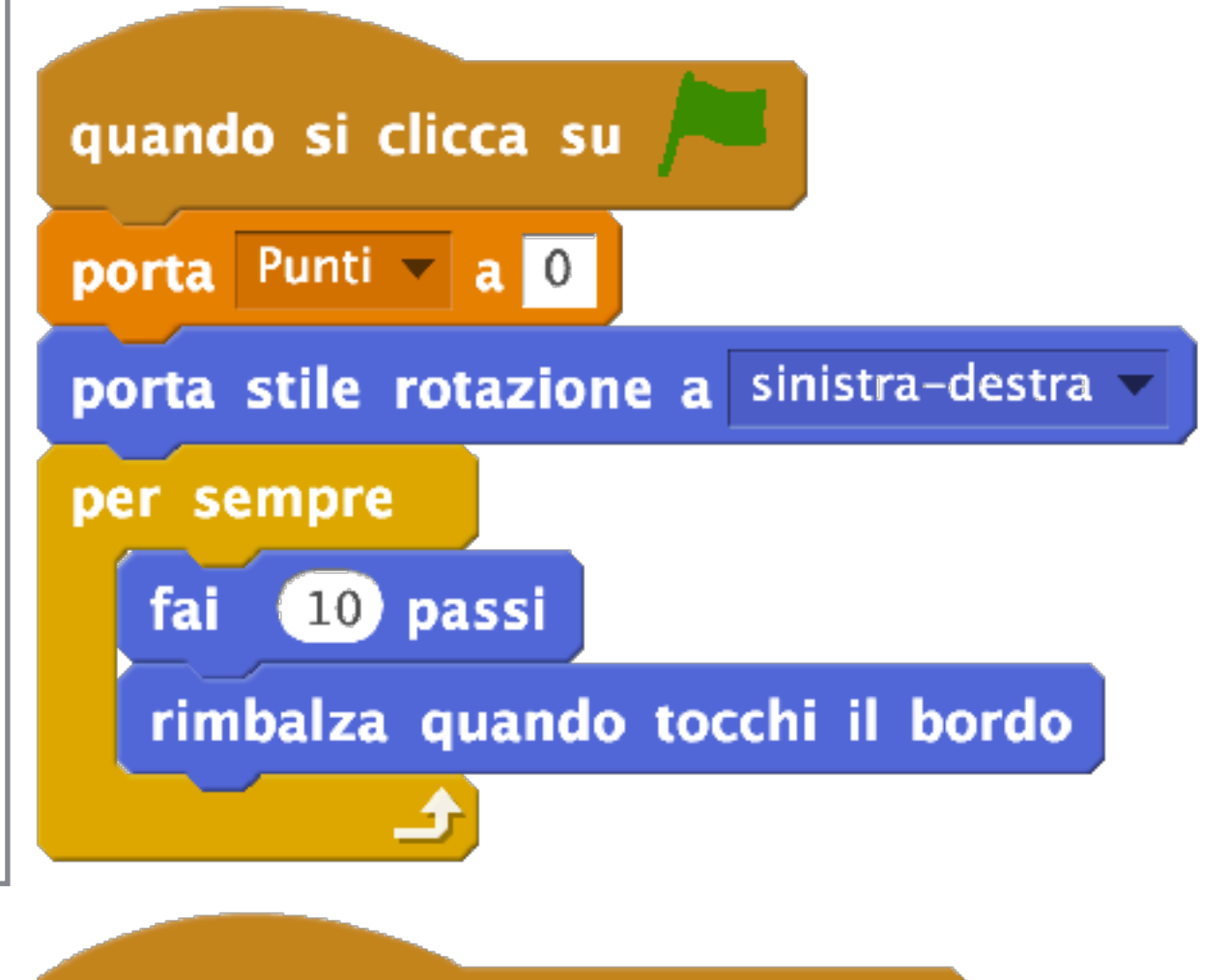

quando si clicca questo sprite

cambia Punti 💌 di 🚺

## Variabili - Conteggio vite

Scopo del gioco: lo sprite si muove a destra e sinistra, continuamente. Per fare punti, bisogna cliccare sullo sprite

- La variable Vite viene inizializzata a 3
- Quando viene cliccato, la variabile Punti viene decrementata di 1
- Se il numero di Vite scende a 0, il gioco viene bloccato

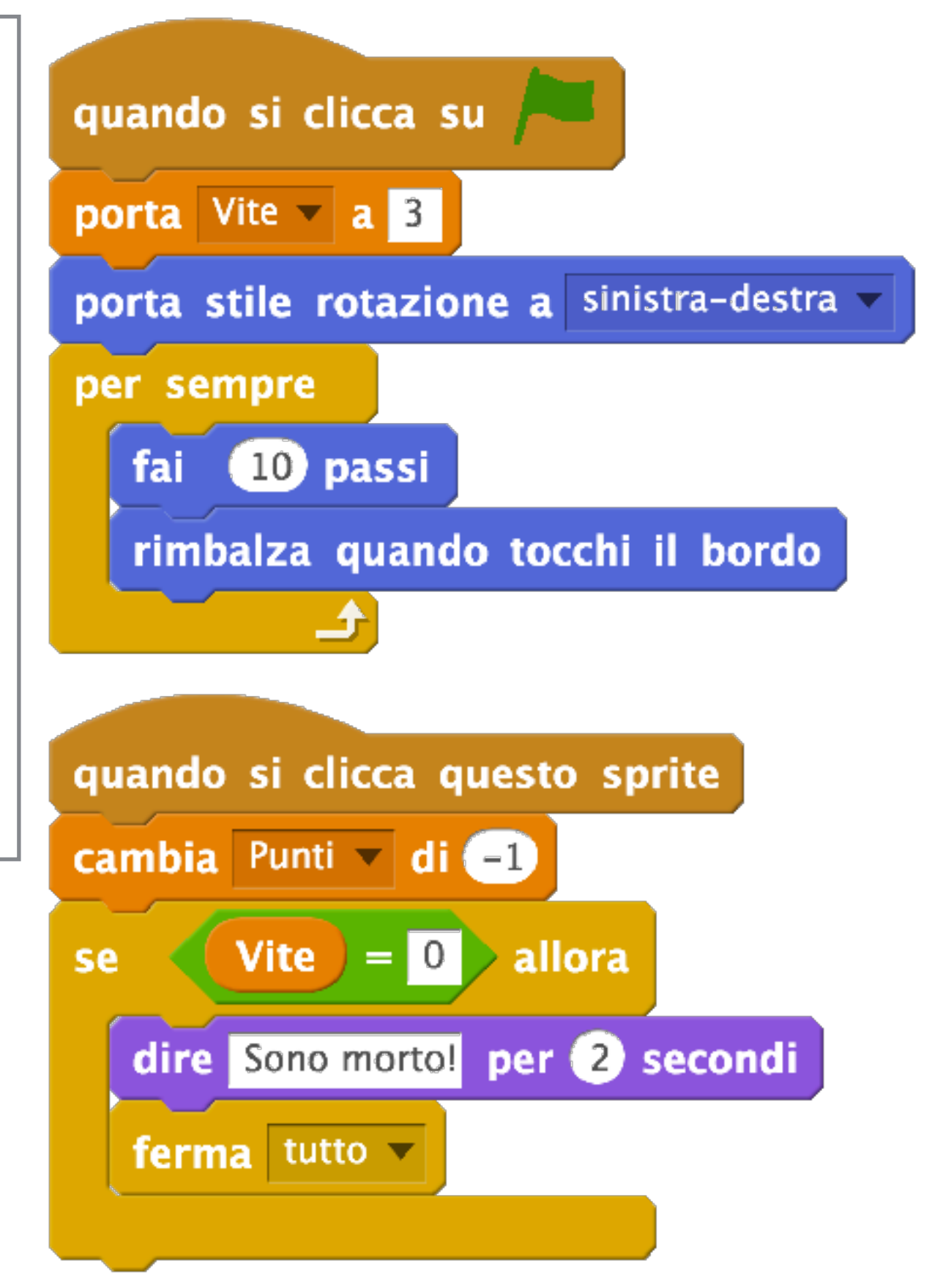

## Variabili - Conto alla rovescia

*Questo script effettua un conteggio alla rovescia, dopo di che cambia sfondo e urla "Buon compleanno"!* 

- La variable Conteggio viene inizializzata a 10
- Lo sprite effettua un conto alla rovescia, terminando quando si raggiunge 0
- Una volta terminato il conteggio, si cambia sfondo e si urla buon compleanno

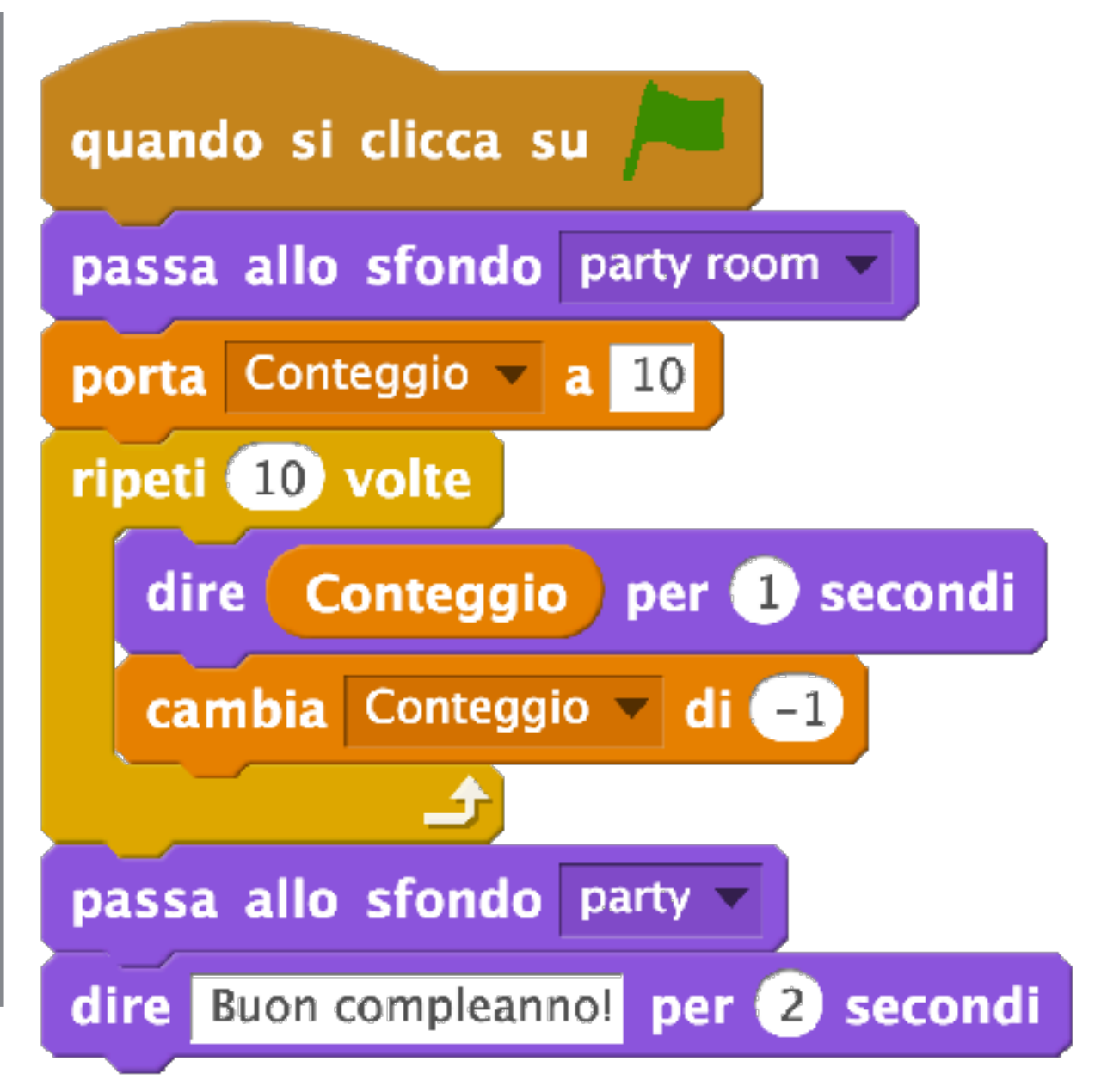

## Operatori

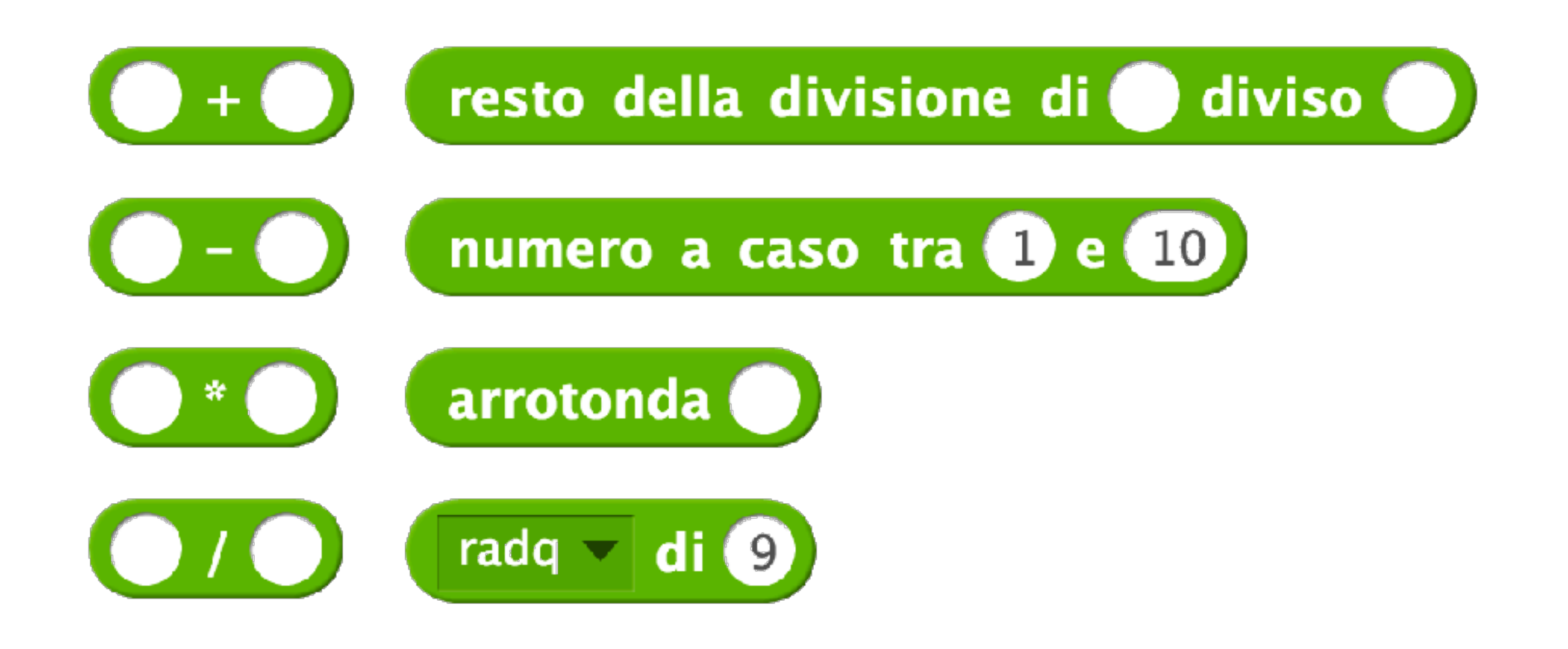

## Variabili - Moltiplicazione

Lo script chiede due valori, e restituisce il loro prodotto

- Ci sono due variabili, Numero1 e Numero2
- Le risposte vengono salvate nelle variabili per assicurarsi che siano ancora disponibili

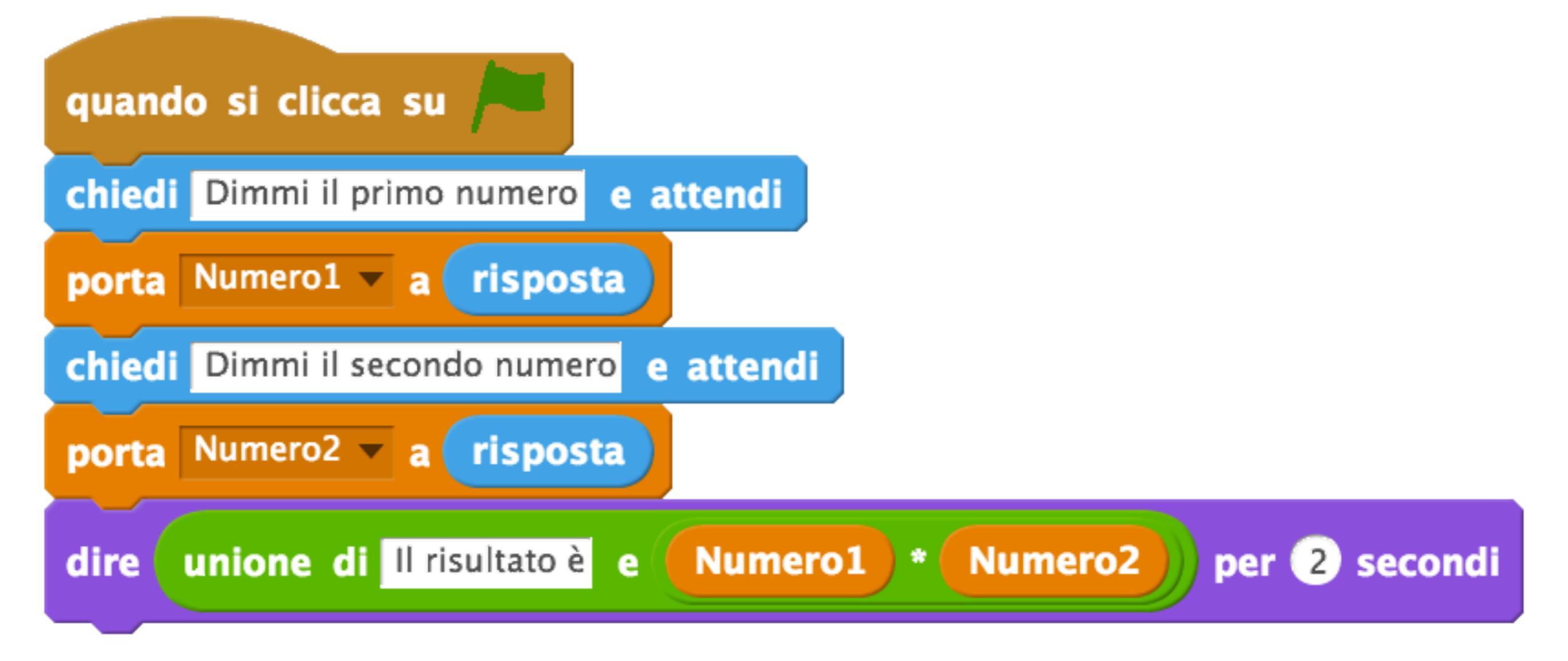

## Esercizi

#### Galleria progetti del corso:

https://scratch.mit.edu/studios/3878833/

- Gatto e topo (condizioni, eventi)
- Mouse-over (condizioni, eventi)
- Unisci i puntini (condizioni, eventi, variabili)
- Avventura grafica (condizioni, eventi, variabili)
- Sfida Formula 1 (condizioni, eventi)
- Pong (condizioni, eventi, variabili)